## Instrucțiuni completare/actualizare date diplomă de studii

Completarea sau actualizarea datelor privind diploma de studiu a unui absolvent se realizeaza o data cu efectuarea operatiei de absolvire cu diploma (sectiunea A), respectiv prin completarea/actualizarea acestora pentru un student cu operația de absolvire cu diplomă deja efectuată în platforma RMU (sectiunea B).

#### A. Operația de Absolvire cu diploma, pentru un student promovat,

Se poate realiza prin următoarele modalități:

1. **Din platformă, individual**, prin accesarea butonului "Accesează student" din dreptul fiecărui student din lista vizibilă în interfață, apoi în tab-ul "Operație Absolvire " se accesează butonul "Initiază Operația".

| KREGISTRUL EDUCATIONAL INTEGRAT                     | REDISTRU                  | MATRICOL UNI       | ċ                 |                  |                      |                                         |                                  |
|-----------------------------------------------------|---------------------------|--------------------|-------------------|------------------|----------------------|-----------------------------------------|----------------------------------|
| An universitar current sistem RMU/REI:              | 2019-2020                 |                    |                   |                  |                      |                                         |                                  |
| Perioul de Administrarie                            |                           |                    |                   |                  |                      |                                         |                                  |
| Operativ Mondoles Southers Corporabili Data Periore | ale Studi Preprintentiant | Studi Universitare | Insula Scientione | Turna de Bramane | Operatile Absolutive | Tradecesi alwarkeenii alto aniversistei | Aussisian dia akara deremaka BMD |
| Studient.<br>Cod RMU - Lod dudent                   |                           |                    |                   |                  |                      |                                         |                                  |
| Operatie Absolvire                                  |                           |                    |                   |                  |                      |                                         |                                  |
| In good Operatio                                    |                           |                    |                   |                  |                      |                                         |                                  |

Se completează toate informațiile solicitate și se accesează butonul "Salvează". În cazul în care se dorește finalizarea individuală a absolvirii respectivului student se accesează și butonul "Finalizează".

Sunt obligatorii câmpurile: sesiune absolvire, media finalizării studiilor, media absolvirii, titlul obținut, tip act studiu, act serie, act număr, emitent. În situația în care se selectează act de studiu adeverință, seria nu este obligatoriu de completat.

Data eliberării este cea înscrisă pe actul de studiu, iar în situația în care aceasta nu există, câmpul nu se completează, urmând să se completeze ulterior.

| Situație scolară:            | Absolvent proprist, zu diplomà                                             | ,                         |
|------------------------------|----------------------------------------------------------------------------|---------------------------|
| Sesiure attaivine:           | Sexures supprent exercendur de finalizare e suditior (brosh                |                           |
|                              | [Selecteaza]                                                               |                           |
| Media finalizării studiilar: | Media finală a antiar de suadii                                            |                           |
|                              | permy set                                                                  | ilman se foliosana ungu   |
| Media absoluteiti            | Media scamonicata de finalizare losroja / dosriaje / an pregision          |                           |
|                              | petitivi set                                                               | linete se folisieger ungo |
| Title obtinut:               | (Selectorza)                                                               |                           |
| Set atadia)                  | The are                                                                    |                           |
|                              | (Selecteara)                                                               |                           |
|                              | Are series                                                                 |                           |
|                              |                                                                            |                           |
|                              | Act numär:                                                                 |                           |
|                              | Data eliberării úlata eliberării fiin registrul de evidență a ectelur de r | marchille -               |
|                              |                                                                            |                           |
| Act startin for:             | Environt.                                                                  |                           |
|                              | Universitatea din București - Facultatea de Sociologie și A                | sistență sociată          |
| <ol> <li>9830.5</li> </ol>   |                                                                            |                           |

- 2. Prin machetă de import în format excel, respectând următorii pași:
- a) Se aplică filtre în funcție de cohortele de studenți pentru care se dorește realizarea operației de absolvire.
- b) Se exportă cohorta de studenți rezultată în urma filtrării, utilizând butonul "Exportă în excel", cu structura din tabelul de mai jos.

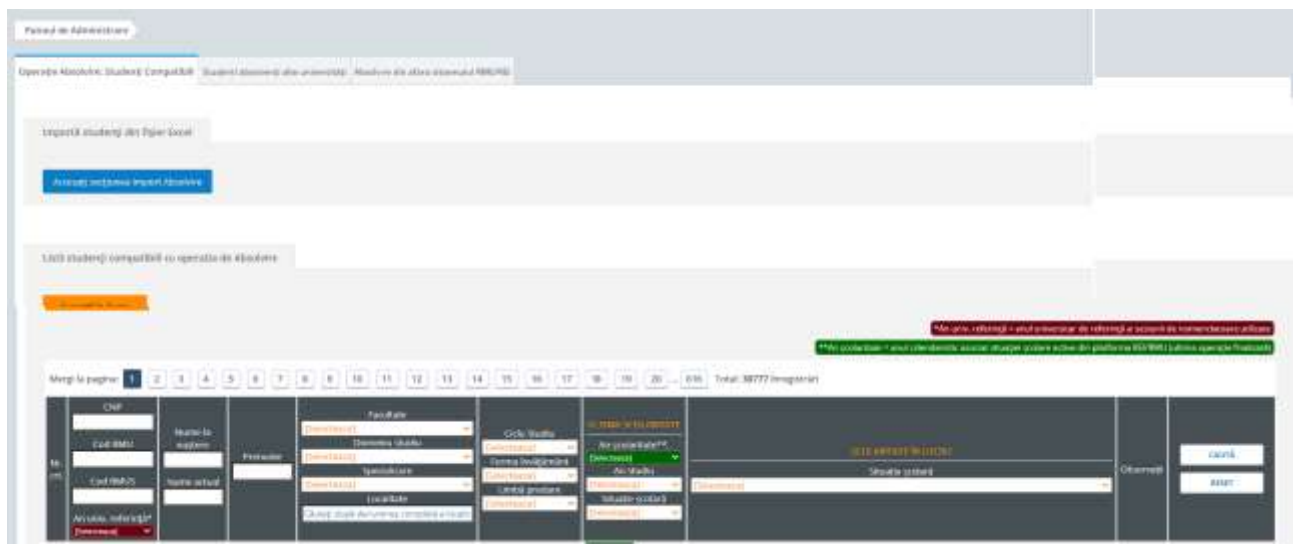

Structura machetei exportate:

| Nr. crt                           | Informațiile                                                |
|-----------------------------------|-------------------------------------------------------------|
| Cod unic RMU (informativ)         | din aceste câmpuri nu se modifică.                          |
| RMUS                              |                                                             |
| Are_CNP                           |                                                             |
| CNP                               |                                                             |
| Student_strain                    |                                                             |
| Cod_identificare_strain           |                                                             |
| Serie_Numar_Act_Identitate_Strain |                                                             |
| Serie_Numar_Pasaport_Strain       |                                                             |
| Ciclu_studii_actual               |                                                             |
| An_studiu                         |                                                             |
| ID_program_studii_actual          |                                                             |
| Nume_nastere                      |                                                             |
| Nume_actual                       |                                                             |
| Prenume                           |                                                             |
| Initiala_tatalui/mamei            |                                                             |
| Situatie_scolara                  | Se completează în dreptul fiecărui student ID_ul/ denumirea |
|                                   | corespunzătoare operației de absolvire conform              |
|                                   | nomenclatorului "Situație Școlară" disponibil în zona de    |
|                                   | Nomenclatoare Publice și informațiile aferente situației    |
| · · · ·                           | selectate.                                                  |
| An_universitar                    | Obligatoriu                                                 |
| Sesiune_absolvire                 | Obligatoriu                                                 |
| Medie_finalizare_studii           | Obligatoriu                                                 |
| Medie_absolvire                   | Obligatoriu                                                 |
| Calificativ_absolvire             | Unde este cazul                                             |
| Titlu_obtinut                     | Obligatoriu                                                 |
| Tip_act                           | Obligatoriu                                                 |
| Act_serie                         | Obligatoriu în cazul diplomei                               |
|                                   | Opțional în cazul adeverinței (exemplu: pentru promoția     |
|                                   | 2019-2020, se va selecta adeverință)                        |
| Act_numar                         | Obligatoriu                                                 |

| Act_data_eliberare            | Obligatoriu, dacă există pe actul de studiu |
|-------------------------------|---------------------------------------------|
| Emitent                       | Obligatoriu                                 |
| c) După completarea machetei, | Accesați secțiunea import Absolvire         |

- Încărcați macheta
- d) După încărcarea documentului este necesară verificarea datelor prin accesarea Verificați datele încărcate

În cazul în care nu există erori de validare, pentru a importa datele apăsați butonul

În cazul în care există erori de validare, acestea se pot vedea în tabel, în coloana denumită Status. Fișierul centralizat cu erorile primite se poate descă<u>rca din partea de s</u>us a

ecranului. Se corectează erorile din machetă și se apasă butonul Reîncărcați macheta Panoul de Administrare

| <b>Info:</b><br>Nu există erori de va idare.<br>Pentru a importa datele apăsați buto<br>Machetă' | nul 'Importă Date |                                       |                                        |  |
|--------------------------------------------------------------------------------------------------|-------------------|---------------------------------------|----------------------------------------|--|
| Operație Absolvire: Studenți Compatibili                                                         | Import Absolvire  | Studenti absolvenți alte universități | Absolvire din afara sistemului RMU/REI |  |
| Informațiile importate au fost                                                                   | verificate        |                                       |                                        |  |
| Reîncărcați macheta                                                                              |                   |                                       |                                        |  |
| Importă Date Machetă                                                                             |                   |                                       |                                        |  |

# **B.** Completare date diplomă pentru un student cu operația de absolvire cu diplomă deja efectuată în platforma RMU

Operația Absolvire cu "**Completare date diploma**" faciliteaza actualizarea sau completarea datelor aferente diplomei de studiu (tip act studiu, serie, număr, dată eliberare etc.) si se realizează în situația în care studentul are deja efectuată operația de Absolvire cu diploma în RMU (operație închisă), însă nu au fost completate datele aferente actului de studiu sau are selectat optiunea "Adeverință" la tip act studiu, prin următoarele modalități:

### 1. Din platformă, individual:

 a. După redeschiderea operatiei de absolvire: se accesează studentul din modulul Studenți Înrolați, prin intermediul butonului Acceseaza student, iar din tab-ul Operații compatibile se redeschide ultima operație efectuată (Absolvire), se editează informațiile necesare, se salvează, iar dacă nu sunt erori se apasă butonul Finalizare.

Mențiune: Prin accesarea butonului **"Redeschide operația",** ultima operatie devine operatia anterioara, studentul regăsindu-se în secțiunea aferentă acesteia.

## Ultima operație finalizată: Absolvire (2018-2019 / An III) Redeschide operatia

| peratii disponiblie               |                                                        |  |
|-----------------------------------|--------------------------------------------------------|--|
| Operație Absolvire                |                                                        |  |
| Inițiază Operația                 |                                                        |  |
| )bservatii pentru alte operatii   |                                                        |  |
| Operatie Inmatriculare (AS)       | Studentul este intr-o operatle sau status incompabibil |  |
| Operație Inmatriculare            | Studentul este intr-o operatie sau status incompabibil |  |
| Operatie Promovare                | Operatia Promovare nu este compatibilia su studentul   |  |
| Operație Echivalare               | Operatia Inscriere nu este compatibilia cu studentul   |  |
| Operatie Exmatriculare            | Operatia Econosio e no este compatibila co studiento/  |  |
| Operatie Întrerupere              | Operatia întrerupere nu este compatibilia cu studentul |  |
| Operatie Prelungire               | Operatia Prelungire nu este compatibilia cu studentul  |  |
| Operatie Transfer                 | Operatia Transfer nu este compatibilia cu studentul    |  |
| Charles and a state of the second | Operatia Mobilitate pu este compatibilia cu studentul  |  |

b. Din modul **Absolvire**, prin accesarea butonului "**Accesează student**" din dreptul unui student din lista vizibilă în interfață, se deschide automat tab-ul Operație Absolvire. Se initiează operația și se completează situația școlară cu *Completare date diplomă*.

| An universitar curent si                | stern RMU/RE); 20                           | 19-2023                                              |                    |                  |                    |                                        |                                         |
|-----------------------------------------|---------------------------------------------|------------------------------------------------------|--------------------|------------------|--------------------|----------------------------------------|-----------------------------------------|
| Perinal de Administrare                 |                                             |                                                      |                    |                  |                    |                                        |                                         |
| Operation Manufactors Standards Care    | spet50 Deseñemonare                         | buth President Studi Britembere                      | laters Solartase   | lama de transere | Operația Abuildire | Studietz' ebsolvers) elle priversi dip | Absolutes of a phase assemula, MARUPEL  |
| Student:                                | . I studiest: S-1 .                         |                                                      |                    |                  |                    |                                        |                                         |
| Operatile Absolving                     |                                             |                                                      |                    |                  |                    |                                        |                                         |
| Parend in Administrative                |                                             |                                                      |                    |                  |                    |                                        |                                         |
| Student: /                              | runtifit ; San Personale<br>. cod materic 1 | Staff Investmentary Staff Universities               | Interit Solierbare | Forte de Sterrae | Operatie Attorivin | Suberli abalteri atta arterritati      | Algorithe diff affect algorithm (MEURO) |
| <b>Eneri</b><br>Sturtis contara nu iero | HURL                                        |                                                      |                    |                  |                    |                                        |                                         |
| Absolvine Detaili                       |                                             |                                                      |                    |                  |                    |                                        |                                         |
| Abrikata aperețiie                      | 15 40 19 A 40 10                            |                                                      |                    |                  |                    |                                        |                                         |
| Sharje poleric                          |                                             | Selecteura<br>Selecteura<br>Competiere date diptoria |                    |                  | ~                  |                                        |                                         |
|                                         | Abandonessa                                 | Step                                                 | PRODUCT            |                  |                    |                                        |                                         |

| ene Absorbie: 36, deep: Compacts II Dee                                                                                                    | n Fernande SkutilPonuvloërskipe                                                                                                    | Suuli Voivestare                                       | unité Scolartiere                                     | isina feftiarian                           | Operatie Absolutie | Surferil doubergially universitali | Applane disabase date edai 1900 |
|----------------------------------------------------------------------------------------------------|----------------------------------------------------------------------------------------------------|--------------------------------------------------------|-------------------------------------------------------|--------------------------------------------|--------------------|------------------------------------|---------------------------------|
| efernt:                                                                                                    |                                                                                                    |                                                        |                                                       |                                            |                    |                                    |                                 |
| s HARL: 1600 , cost studer                                                                                                    | tt 3-1                                                                                                    |                                                        |                                                       |                                            |                    |                                    |                                 |
| leful                                                                                                    |                                                                                                    |                                                        |                                                       |                                            |                    |                                    |                                 |
| informați calvela.                                                                                                    |                                                                                                    |                                                        |                                                       |                                            |                    |                                    |                                 |
|                                                                                                    |                                                                                                    |                                                        |                                                       |                                            |                    |                                    |                                 |
| Auntionane:                                                                                                    |                                                                                                    |                                                        |                                                       |                                            |                    |                                    |                                 |
| No mission tan advisoration.                                                                                                    |                                                                                                    |                                                        |                                                       |                                            |                    |                                    |                                 |
|                                                                                                    |                                                                                                    |                                                        |                                                       |                                            |                    |                                    |                                 |
| The other Party in                                                                                                    |                                                                                                    |                                                        |                                                       |                                            |                    |                                    |                                 |
| ADIOWPE ORLES                                                                                                    |                                                                                                    |                                                        |                                                       |                                            |                    |                                    |                                 |
|                                                                                                    |                                                                                                    |                                                        |                                                       |                                            |                    |                                    |                                 |
| Anthropological and and and                                                                                                    |                                                                                                    |                                                        | _                                                     |                                            |                    |                                    |                                 |
| Abituta usaraya: 1013-1016/ Aaro                                                                                                    | 5                                                                                                    |                                                        |                                                       |                                            |                    |                                    |                                 |
| Abiliana seclaria                                                                                                    | Comolectare date dia                                                                                                    | icm).                                                  |                                                       |                                            |                    |                                    |                                 |
| Anthana agenegie 2013 2020 / An h                                                                                                    | Completare date dip                                                                                                    | kmå                                                    |                                                       |                                            |                    |                                    |                                 |
| Anthon generate 2013 2020 / Anto<br>Situary scillerä<br>Sessore absolutive:                                                                                                    | Completare dare dip<br>Bearing supress supress                                                                                             | kond<br>Av de findbare e m                             | di incher de                                          |                                            | •                  |                                    |                                 |
| Anthon generate 2013 2020 / 201<br>Situare scileră<br>Sensive absolute:                                                                                                    | Completare dare dip<br>Besinte succetor succeto<br>Innje<br>Visco totali a malor de tud                                                    | icmā<br>Avi de finālzīnes m                            | dise bores                                            |                                            |                    |                                    |                                 |
| Anthrie specages and any of an of a second second s | Completare dare dip<br>letarma successi evaneri<br>turgie<br>Meta tinuk s unlar de ma<br>836                                               | icmā<br>dei de finiktureja m<br>je<br>ie               | atom karato                                           |                                            |                    |                                    |                                 |
| Anthris seelara<br>Situaria seelara<br>Sesuce abookine:<br>Media finalizirii suolike:                                                                                                    | Completane Sale dip<br>Retarras sustras sustras<br>Norie<br>Mente susta susta de trud<br>8:36                                              | icmă<br>An ce fodzana m<br>M                           | aline buras                                           | technine se Taracellae                     | -                  |                                    |                                 |
| Antinin sectors and a sector of a sector a sector a secto | Completane Sale dip<br>Retarres successive successive<br>Incise<br>Media Smith 5 andre de that<br>B 36                                     | icmă<br>Au ce fotburse m<br>N                          | aline bur et                                          | thiûn sê lê Ta cast tê                     | -                  |                                    |                                 |
| Antitude parages and an of the second second | Completane Sale dip<br>Retarres successive successive<br>successive<br>Media Smith 9 and or 66 that<br>B 36<br>Marta assemently dis finald | iona<br>Au or fodorera m<br>N<br>N                     | alive bur ex<br>partice<br>e / an pregister           | chion and se Tarasette                     |                    |                                    |                                 |
| Antituin seesee an anna 2000 (2000)<br>Sittarin seilarä.<br>Seisee altabirte:<br>Media fastizieli suolike:<br>Media akstiveli:                                                                                                    | Completane Sale dip<br>Betanne success evaners<br>turke<br>Media Smith s antor de that<br>B 36<br>Marta assementity da finada<br>B 20      | ionă<br>As or fodore a m<br>S<br>S<br>as band / doctor | alive bara)<br>partna<br>s / an progiticar:           | okonsik se Tanaksian                       |                    |                                    |                                 |
| Anthur useraya 2013 2014 A n<br>Situare scileră<br>Sesure abadzire:<br>Media descheri:                                                                                                    | Completare Sale dip<br>Retarms success evenes<br>turie<br>Media Smith 9 anitor de that<br>8:36<br>Marta assementity da finado<br>8:20      | icmā<br>avi ce finitzersa m<br>v                       | ative bar a)<br>partna<br>a / ar progiticar<br>partna | overnak se fanseste<br>overnak se fanseste |                    |                                    |                                 |
| Antituto overage 2003 2000 / Anti<br>Situare scilară.<br>Sesuce abadvire:<br>Media deschiel:<br>Media deschiel:                                                                                                    | Completane Sale dip<br>Retaines success evaneers<br>turie<br>Media Smith & antor de that<br>8:36<br>Warta assementity dis finale<br>8:20   | iemā<br>av ne finitzers a m<br>s                       | ation (Loras)<br>perma<br>a / an progettar<br>perma   | and mark an factories                      |                    |                                    |                                 |

Se completează câmpurile, se salvează și se finalizează.

- 2. Prin machetă de import în format excel, respectând următorii pași:
  - a) Actualizarea informațiilor privind datele aferente diplomei de studiu se efectuează şi prin machetă, modulul Absolvire, punând filtre în funcție de studenții cărora li se modifică aceste date.
  - b) Se extrage macheta cu studenții identificați, se completează/actualizează datele necesare actului de studiu, se salvează și se importă în același modul (modulul Absolvire), prin accesare succesiva a butoanelor Accesati sectiunea Import Absolvire, Încărcați macheta, Verificați datele și, dacă nu există erori, Importă date machetă (a se vedea detalierea de la secțiunea A, punctul 2 din prezentul document).

Structura machetei de import este aceeași ca la secțiunea A, punctul 2, cu mențiunea că la Situatie\_scolara se precompletează automat cu *Completare date diplomă* (situatia scolara anterioara fiind *Absolvire cu diplomă*) si nu se modifică în machetă.

*Observatie: După operația de Absolvire cu "Completare date" nu mai există operații compatibile.* Pentru corectare se redeschide ultima operatie, se completeaza datele lipsă și se finalizează.

*Important!* La acest moment, câmpul *Act\_data\_emitere* (coloana AA) din macheta de import din modulul Absolvire a fost modificat și se numește **Act\_data\_eliberare**. Pentru a evita nesalvarea datelor, **vă rugăm să redenumiți** coloana AA din machetă cu noua denumire **Act\_data\_eliberare**, înainte de a o încărca în modul, **sau să redescărcați** macheta de import din modulul Absolvire.

Mențiune: Având în vedere adresa MEC nr. 10449/21.102020, transmisă instituțiilor de învățământ superior, privind completarea seriilor și numerelor actelor de studii si OM 3417/2018, Art. 6 (1), precizăm ca datele se introduc pentru toți absolvenții, începând cu anul universitar 2015-2016, pentru toate ciclurile de studiu.